# Processus de suppression des connexions entre FireSIGHT Management Center et la console cloud FireAMP

### Contenu

Introduction Conditions préalables Components Used Processus de suppression des connexions 1. Supprimer une connexion cloud de FireSIGHT Management Center 2. Désinscription d'un FireSIGHT Management Center de la console cloud FireAMP

# Introduction

FireSIGHT Management Center vous permet de recevoir des enregistrements d'analyses, de détections de programmes malveillants et de mises en quarantaine à partir du cloud Cisco après son enregistrement dans le cloud. Les enregistrements sont stockés dans la base de données FireSIGHT Management Center en tant qu'événements de programme malveillant. Ce document fournit des instructions sur la manière de supprimer les connexions entre un FireSIGHT Management Center et un cloud Cisco.

**Attention** : Afin d'éviter tout problème d'enregistrement ou de connectivité à l'avenir, vous devez suivre les étapes indiquées dans ce document avant de réinstaller ou de remplacer un FireSIGHT Management Center.

# Conditions préalables

#### **Components Used**

Les informations de ce document sont basées sur les produits suivants :

- FireSIGHT Management Center (également appelé Centre de défense)
- Console de cloud FireAMP

The information in this document was created from the devices in a specific lab environment. All of the devices used in this document started with a cleared (default) configuration. If your network is live, make sure that you understand the potential impact of any command.

### Processus de suppression des connexions

Afin de supprimer les connexions entre la console FireSIGHT Management Center et FireAMP Cloud, suivez les instructions ci-dessous :

#### 1. Supprimer une connexion cloud de FireSIGHT Management Center

Étape 1 : Connectez-vous à l'interface utilisateur Web de FireSIGHT Management Center avec des privilèges d'administration. Accéder à **FireAMP > Gestion FireAMP**.

| Overview           | Analysis | Policies | Devices | Objects | FireAMP |  |
|--------------------|----------|----------|---------|---------|---------|--|
| FireAMP Management |          |          |         |         |         |  |
| x                  |          |          |         |         |         |  |

Étape 2 : Une fois la page chargée, cliquez sur l'icône de suppression disponible sous la colonne **Actions**.

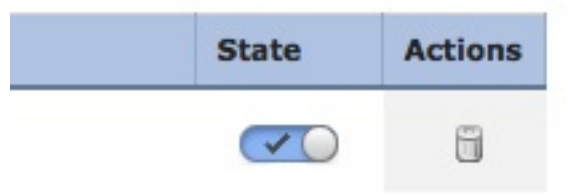

Étape 3 : La boîte de dialogue **Confirmer** s'affiche. Cliquez sur **Oui** pour supprimer la connexion à la console FireAMP ou cliquez sur **Non** pour annuler la suppression.

| Confirm    |                                |               |
|------------|--------------------------------|---------------|
| Are<br>"US | e you sure you wa<br>5 Cloud"? | ant to delete |
|            | Yes                            | No            |

2. Désinscription d'un FireSIGHT Management Center de la console cloud FireAMP

Note: Utilisez ce processus si FireSIGHT Management Center est remplacé, mais que la

connexion n'a pas été supprimée de Management Center.

Étape 1 : Connectez-vous à la console FireAMP avec votre nom d'utilisateur et votre mot de passe. Accédez à **Comptes > Applications**. Sur la page **Applications**, vous verrez toutes les applications autorisées à communiquer avec la console cloud FireAMP.

| Accounts -   |   |
|--------------|---|
| Users        |   |
| Business     |   |
| Audit Log    |   |
| Applications | è |

Étape 2 : Cliquez sur **Désinscrire** pour le FireSIGHT Management Center que vous souhaitez supprimer. Par exemple, la capture d'écran suivante montre un Centre de défense 750 comme application.

| Applications     |      |            |
|------------------|------|------------|
| DefenseCenter750 | Edit | Deregister |

Étape 3 : Cliquez sur **OK** pour continuer ou sur **Annuler pour arrêter le processus de désinscription.** 

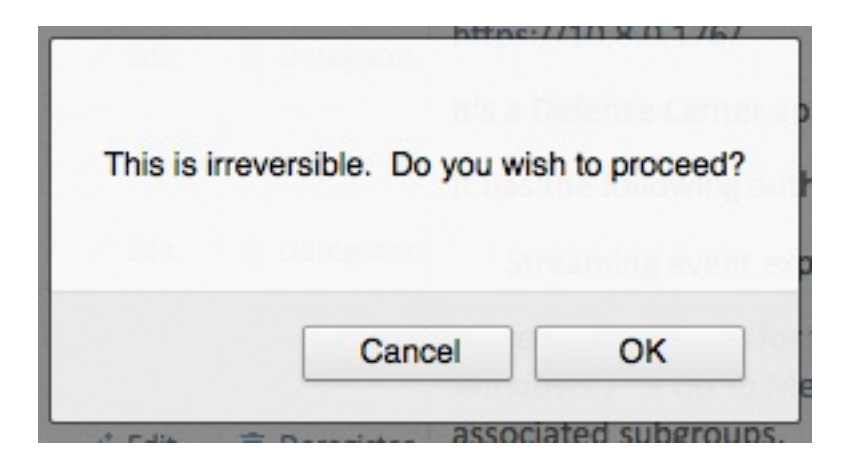

**Astuce** : Après avoir terminé le processus, si vous rencontrez un problème, lisez <u>ce</u> <u>document</u> pour le dépanner.